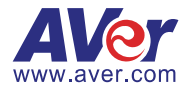

# **AVer PTZ Management**

# — User Manual —

Software 1.1.1068.0

#### DISCLAIMER

No warranty or representation, either expressed or implied, is made with respect to the contents of this documentation, its quality, performance, merchantability, or fitness for a particular purpose. Information presented in this documentation has been carefully checked for reliability; however, no responsibility is assumed for inaccuracies. The information contained in this documentation is subject to change without notice.

In no event will AVer Information Inc. be liable for direct, indirect, special, incidental, or consequential damages arising out of the use or inability to use this product or documentation, even if advised of the possibility of such damages.

#### TRADEMARKS

"AVer" is a trademark owned by AVer Information Inc. Other trademarks used herein for description purpose only belong to each of their companies.

#### COPYRIGHT

©2024 AVer Information Inc. All rights reserved. | August 27, 2024

All rights of this object belong to AVer Information Inc. Reproduced or transmitted in any form or by any means without the prior written permission of AVer Information Inc. is prohibited. All information or specifications are subject to change without prior notice.

#### More Help

For FAQs, technical support, software and user manual download, please visit:

#### Non-USA

Download Center: https://www.aver.com/download-center Technical Support: https://www.aver.com/technical-support

#### USA

Download Center: https://www.averusa.com/education/support Technical Support: https://averusa.force.com/support/s/contactsupport

# Contact Information

#### Headquarters

AVer Information Inc. 8F, No.157, Da-An Rd., Tucheng Dist., New Taipei City 23673, Taiwan Tel: +886 (2) 2269 8535

#### Japan Branch Office

アバー・インフォメーション 株式会社 〒160-0023 日本東京都新宿区 西新宿 3-2-26 立花新宿ビル 7 階 Tel: +81 (0) 3 5989 0290 お客様サポートセンター(固定電 話のみ): +81 (0) 120 008 382

#### **USA Branch Office**

AVer Information Inc., Americas 44061 Nobel Drive, Fremont, CA 94538, USA Tel: +1 (408) 263 3828 Toll-free: +1 (877) 528 7824

#### Vietnam Branch Office

Công ty TNHH AVer Information (Việt Nam) Tầng 5, 596 Nguyễn Đình Chiểu, P.3, Quận 3, Thành phố Hồ Chí Minh 700000, Việt Nam Tel: +84 (0) 28 22 539 211 Hỗ trợ kỹ thuật: +84 (0) 90 70 080 77

#### **Europe Branch Office**

AVer Information Europe B.V. Westblaak 134, 3012 KM, Rotterdam, The Netherlands Tel: +31 (0) 10 7600 550

#### Korea Office

한국 에버 인포메이션 (주) 서울시 종로구 새문안로 92 (신문로 1 가, 광화문오피시아빌딩) 1831, 1832 호 Tel: +82 (0) 2 722 8535

# Contents

| Overview1                      |
|--------------------------------|
| System Requirements1           |
| Supported AVer Devices2        |
| Install AVer PTZ Management4   |
| Hardware Connection4           |
| Log In5                        |
| Interface6                     |
| Device7                        |
| Control Panel9                 |
| Setup13                        |
| Add a Device13                 |
| Export or Import Device Data18 |
| Group Devices                  |
| Sort Devices                   |
| Access Device Web Interface    |
| Add a User21                   |
| Configure System Settings22    |
| Management23                   |
| Cruise                         |
| Recording                      |
| System Notifications           |
| Firmware Update                |
| Scheduling                     |
| Troubleshoot                   |
| Appendix                       |
| DeviceUtility                  |

# Overview

AVer PTZ Management is a software that allows you to manage and control multiple AVer devices through the network. You can update, setup or group the connected devices anywhere as long as the network is available.

# **System Requirements**

- CPU: Intel® Core™ i5 CPU or greater
- RAM: 4 GB
- Free Storage Space: 10 GB
- Network Card: 100/100 Mbps
- OS: Windows® 10, 11 (64 bits)

# **Supported AVer Devices**

#### **Professional Tracking Cameras**

• Single Lens

| V3     | V2        |             | V1      |             |  |
|--------|-----------|-------------|---------|-------------|--|
|        | USA       | Outside USA | USA     | Outside USA |  |
| TR211  | TR311HWV2 | PTC310HWV2  | TR310   | N/A         |  |
| TR315  | TR313V2   | PTC310UV2   | TR311   | PTC310      |  |
| TR315N | TR333V2   | PTC330UV2   | TR311HN | PTC310N     |  |
| TR335  | TR323V2   | PTC320UV2   | TR313   | PTC310U     |  |
| TR335N | TR323NV2  | PTC320UNV2  | TR331   | PTC330      |  |
|        |           |             | TR333   | PTC330U     |  |

• Dual Lenses

| V2     | V1     |             |  |  |  |
|--------|--------|-------------|--|--|--|
|        | USA    | Outside USA |  |  |  |
| TR535  | TR530+ | PTC500+     |  |  |  |
| TR535N | TR320+ | PTC115+     |  |  |  |
| TR525  |        |             |  |  |  |
| TR525N |        |             |  |  |  |

Professional PTZ Cameras (Do not support human tracking.)

| V2         | V1      |
|------------|---------|
| PTZ330UV2  | PTZ330  |
| PTZ330UNV2 | PTZ330N |
| PTZ310UV2  | PTZ330W |
| PTZ310UNV2 | PTZ310  |
| PTZ231     | PTZ310N |
| PTZ211     | PTZ310W |

#### Medical PTZ Cameras

MD330U MD330UI

#### **Conferencing Cameras**

CAM520 Pro3 CAM550 CAM570

#### **Distance Learning Cameras**

DL30 DL10

#### Matrix Tracking Boxes

MT300 (Firmware 0.0.0000.46 or later) MT300N (Firmware 0.0.0000.46 or later)

#### **Ceiling Speakerphone**

FONE700 (Firmware 0.0.8300.38 or later)

# **Install AVer PTZ Management**

1. Download AVer PTZ Management to your computer from AVer Download Center. (https://www.aver.com/download-center).

**Note:** The installer bundles AVer PTZ Management and DeviceUtility, a software that lets to search for devices on the same local area network (LAN), access device web interface, and configure device network settings.

- 2. Double-click the downloaded .exe file.
- 3. Follow the instructions to install AVer PTZ Management.

# **Hardware Connection**

If your device and the computer running AVer PTZ Management are not on the same LAN, set your server IP address to public.

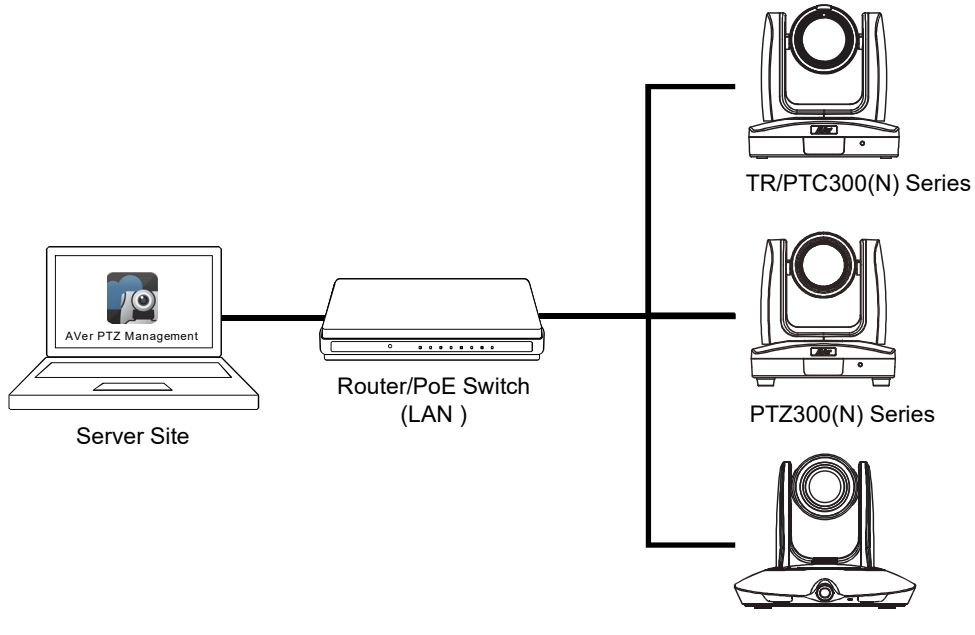

PTC500/115 Series

# Log In

|   |                | AVer<br>PTZ Management |                 | × |
|---|----------------|------------------------|-----------------|---|
|   | Login<br>admin |                        | *               |   |
| 8 | ••••           |                        | A               |   |
| 8 |                | Login                  |                 |   |
|   |                |                        | Forget Password |   |

1. Launch AVer PTZ Management 🚾.

**Note:** The recommended monitor resolution is 1920x1080. To adjust resolution, go to **Setup** > **System** > **Adjust Resolution**.

- 2. Enter the default username and password **admin/admin**.
- 3. For first-time login, enter your email address for system notifications.

# Interface

AVer PTZ Management includes the following pages:

- Device: Control connected devices and display device live views.
- Setup: Add devices or group connected devices.
- **Management:** Create a cruise, configure recording settings, send system notifications, update firmware, factory reset, or schedule to power on, off, and reboot.

# Device

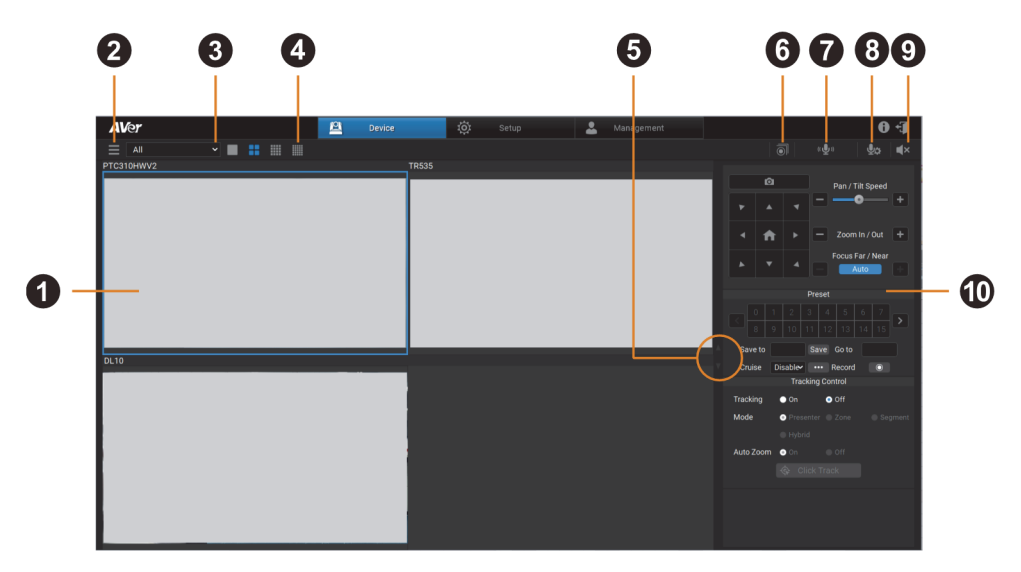

#### 1. Live View

- Click to select a device.
- Double-click on a 4-,16-, or 25-grid to go full screen. Double-click again to return to grid.

#### 2. Device List

Displays added devices.

#### 3. Device Group

Select a group to display all device live views.

#### 4. Layout Grid

Click to select a layout grid.

#### 5. Page Turn Button

Turn the layout pages forward or backward.

#### 6. Group Record

#### 7. Two-Way Audio (supported models)

Click and hold to record and send audio messages.

#### 8. Mic Setting

Select a microphone source.

#### 9. Mute/Unmute

#### 10. Control Panel

### **Control Panel**

Click a device live view to select and use the control panel to control the selected device. The selected device will be highlighted with a blue frame.

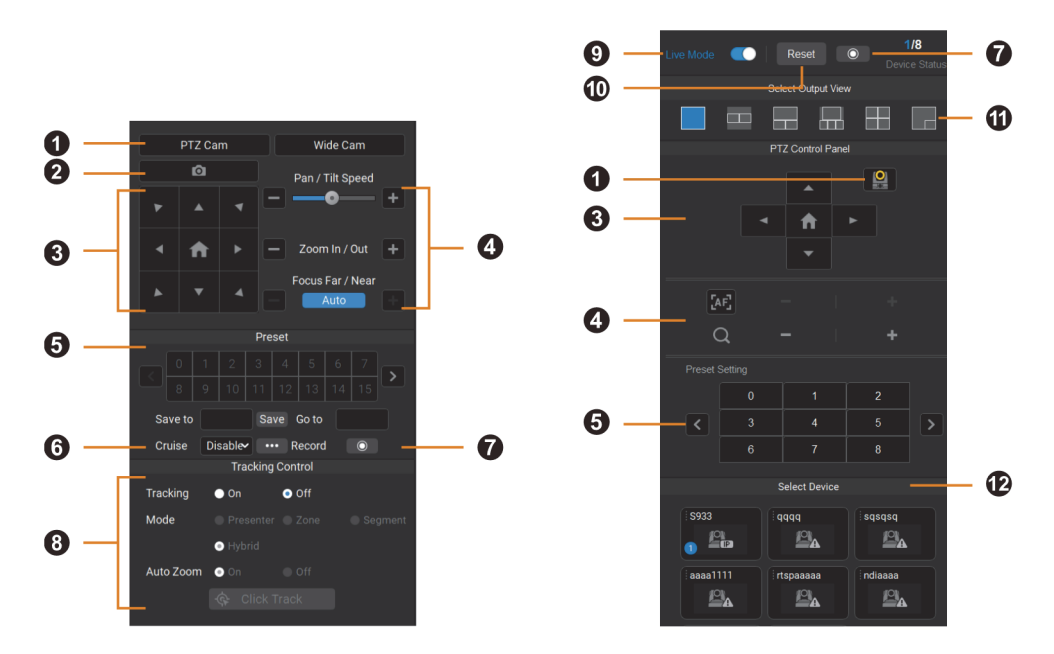

The control panel interface may vary depending on your model.

#### 1. PTZ Cam and Wide-Angle Cam

Select the live view from the PTZ lens or the wide-angle lens for a dual-lens device.

#### 2. Snapshot

Take a snapshot of the selected device. Images are stored to your local drive. To change where images are stored, go to **Setup > System > Snapshot Folder**.

#### 3. Navigation/Home Buttons

Click the Home button to reset the pan-tilt position to the center.

#### Note:

You can also use turn on Click to Center for supported devices:

 On the device web interface, go to Video & Audio > Video Mode, then select USB +Streaming or Stream. 2. On PTZ Management, select the single-grid live view, then click anywhere on the live view to center the device to that point.

#### 4. Pan-Tilt Speed, Zoom and Focus Controls

#### 5. Preset

- To save a preset:
  - 1. Click a device live view to select.
  - 2. Position the device using pan, tilt and zoom controls.
  - 3. Enter a preset number (0–255) in the **Save to** field and click **Save**.

#### • To load a preset:

Enter a preset number (0–255) in the **Go to** field and press **Enter** on your keyboard. Or click a preset number.

#### 6. Cruise

Cruise allows the device to automatically move between a series of presets and can be set to pause at each preset for a specific amount of time.

- To create a cruise:
  - 1. Make sure the required presets have been defined before a new cruise can be created.
  - 2. Click a device live view to select.
  - 3. Click the More options button •••• in the Cruise field.
  - 4. To add a preset, click **Add**. Enter the preset number in the **Go to** field and the amount of time you want the device to stay at this preset in the **Stay time (s)** field.

#### Note:

Stay time starts counting down when the device leaves the previous preset. You can add a few seconds to account for device travel.

- 5. To delete a preset, click **Remove**.
- 6. Click Save to save the cruise.
- On the control panel, select Enable from the Cruise drop-down list to start cruising or Disable to stop cruising.

#### Note:

- A cruise pauses when the device is offline or stops when the device is deleted from the device list on AVer PTZ Management.
- You can create cruises for multiple devices to run cruises simultaneously.

#### 7. Record

Click to start or stop recording.

Make sure you have selected where videos are stored and specify a storage size before you can record a video. To select where videos are stored and specify a storage size, go to **Management** > **Recording**.

#### 8. Tracking Control

- Tracking: Turn tracking on or off.
- **Mode:** Select a tracking mode to follow the presenter in real time as they move. Make sure you have configured tracking modes on the device web interface.

| Mode      | TR535(N), TR525(N)                                                                                                    | Other Tracking Cameras                    |  |  |  |  |
|-----------|----------------------------------------------------------------------------------------------------|-------------------------------------------|--|--|--|--|
| Presenter | Frames and follows the presenter on                                                                                                    | screen.                                   |  |  |  |  |
| Zone      | Frames and follows the presenter on screen using up to 4 presets. When<br>the presenter exits the previous preset, the camera will follow and move to<br>the next preset.                                                                                                    |                                           |  |  |  |  |
| Segment   | Lets you define a detection area for<br>each preset. When the presenter<br>enters the detection area, the<br>camera will move to the<br>corresponding preset.                                                                                                    | N/A                                       |  |  |  |  |
| Hybrid    | Combines Presenter Mode and<br>Segment Mode, and lets you define<br>a detection area for each preset.<br>When the presenter enters the<br>detection area, the camera will<br>move to the corresponding preset.<br>When the presenter leaves the<br>detection area, the camera frames<br>and follows the presenter. | Combines Presenter Mode and<br>Zone Mode. |  |  |  |  |

• **Auto Zoom:** Auto Zoom is only available in Presenter Mode and Hybrid Mode. When turned off, the zoom ratio will be based on your selected preset on the device web interface.

• Click Track: Switches the presenter you want to track. Click the Click Track button to frame everyone on screen in bounding boxes and click to select the presenter you want to track. Selected presenter will be in a red frame.

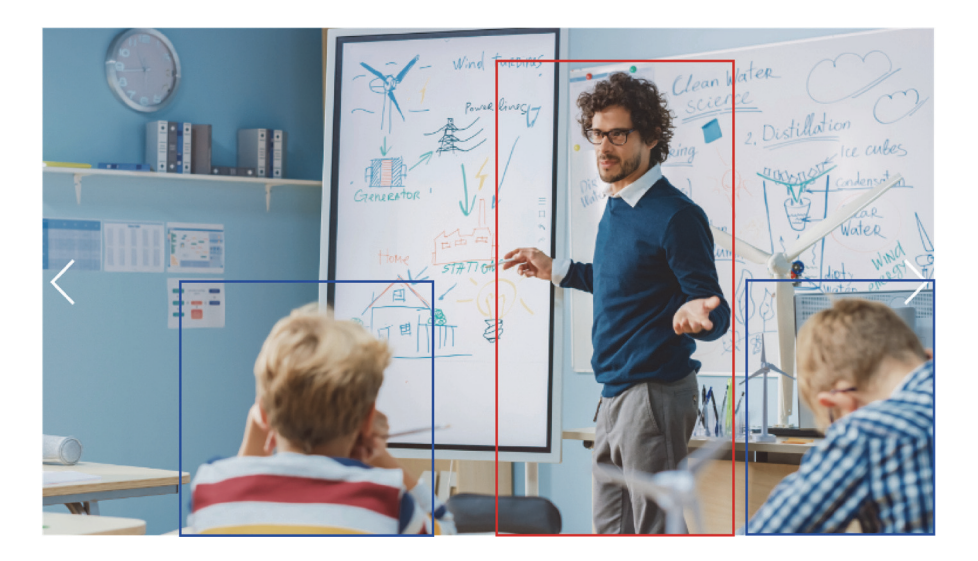

**Note:** Click Track is only available in the single-grid live view during Presenter Mode and Hybrid Mode.

#### 9. Live Mode

Toggle on to see live views, change layouts and use pan, tilt, zoom controls. Changes are saved automatically. Toggle off to select defined profiles and turn voice tracking on or off.

#### 10. Reset

Clear Live Mode settings.

#### 11. Layout

Select a layout.

#### 12. Select Device

Drag and drop a camera icon to a grid.

# Setup

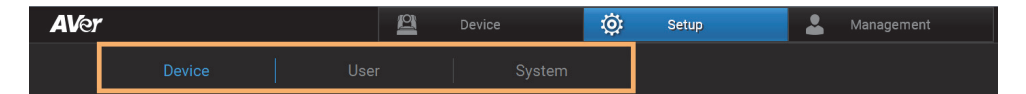

The Setup page includes the following tabs:

- Device: Add, delete and group devices.
- User: Add, edit and delete user account.
- System: Configure AVer PTZ Management system settings.

### Add a Device

Add devices manually, automatically, via NDI Manager or by importing device data.

**Note:** To add CAM Series devices, make sure you have enabled **VISCA** and **RTSP** on the device web interface.

#### • Manually

- 1. Go to Setup > Device > Add.
- 2. Enter device information.

| Add Device      |        |       |         |        |             | l |
|-----------------|--------|-------|---------|--------|-------------|---|
|                 |        |       |         |        |             |   |
| PTZ device      | AVer I | PTZ   | • ND    |        | Auto Search |   |
| Device Name     |        |       |         |        |             |   |
| Device Address  | • IP   |       | ● Ho    | stname |             |   |
|                 |        |       |         |        |             |   |
| CGI Ports       | 80     |       |         |        |             |   |
| RTSP Ports      | 554    |       |         |        |             |   |
| RTSP Ports 2    | 8554   |       |         |        |             |   |
| VISCA Ports     | 52381  |       |         |        |             |   |
| Device Account  |        |       |         |        |             |   |
| Device Password |        |       |         |        |             |   |
| Remarks         |        |       |         |        |             |   |
| Group           |        | Group |         |        |             |   |
|                 |        | Audit | orium   |        |             |   |
|                 |        | Lectu | re hall |        |             |   |
|                 |        |       |         |        |             |   |
|                 |        |       |         |        |             |   |
|                 |        |       |         |        |             |   |
|                 |        |       |         |        |             |   |
|                 | Can    | cel   |         | ave    |             |   |
|                 |        |       |         |        |             | ľ |

| Item            | Description                                                                |
|-----------------|----------------------------------------------------------------------------|
| PTZ Device      | Select AVer PTZ or NDI.                                                    |
| Device Name     | Enter device name.                                                         |
| Device Address  | Select IP or Hostname.                                                     |
| CGI Port        | The default port number is 80.                                             |
| RTSP Port       | The default port number is 554 for PTZ lens.                               |
| RTSP Port 2     | The default port number is 8554 for wide-angle lens on a dual-lens device. |
| VISCA Port      | The default port number is 52381.                                          |
| Device Account  | Enter device username.                                                     |
| Device Password | Enter device password.                                                     |
| Remarks         | Enter remarks.                                                             |
| Group           | Select a group you want to assign the device to.                           |

3. Click Save.

#### • Automatically

- 1. Go to Setup > Device > Add.
- 2. Click **Auto Search** to search for devices on the same LAN as the computer running AVer PTZ Management.
- 3. A list of available devices will appear.

| Au | to Search |               |          |       |                                        |         |                 |       |   |
|----|-----------|---------------|----------|-------|----------------------------------------|---------|-----------------|-------|---|
|    | • All     |               | AVer PTZ | •     | NDI                                    |         |                 |       |   |
|    | Item      | IP Address    |          | Ports | Camera Name                            |         | Camera Model    | Added |   |
|    | 4         | 10.100.105.28 |          | 80    | DL30                                   |         | DL30            |       |   |
|    |           | 10.100.105.34 |          |       | NDIHX-PTZUHD (chan 1<br>10.100.105.34) |         | NDI             |       |   |
|    |           | 10.100.105.18 |          | 80    | Tracking Camera                        |         | Tracking Camera |       |   |
|    |           | 10.100.105.34 |          |       | NDIHX-PTZUHD (chan 1<br>10.100.105.34) |         | NDI             |       | Ų |
|    |           |               | С        | ancel | ОК                                     | Refresh |                 |       |   |

4. Click to select a device. Then click **OK**.

| Au | to Search | 1            |          |       |             |              |       |
|----|-----------|--------------|----------|-------|-------------|--------------|-------|
|    | All       |              | AVer PTZ | •     | NDI         |              |       |
|    | Item      | IP Address   |          | Ports | Camera Name | Camera Model | Added |
|    |           | 10.100.90.74 |          | 80    | TR311N      | TR311N       |       |
|    |           | 10.100.90.19 |          | 80    | DL10        | DL10         |       |

#### 5. Enter device information.

| Add Device      |                            |        |                             |    |             |
|-----------------|----------------------------|--------|-----------------------------|----|-------------|
|                 |                            |        |                             |    |             |
| PTZ device      | <ul> <li>AVer F</li> </ul> | νTΖ    | NDI                         |    | Auto Search |
| Device Name     |                            |        |                             |    |             |
| Device Address  | o IP                       |        | <ul> <li>Hostnam</li> </ul> | ne |             |
|                 |                            |        |                             |    |             |
| CGI Ports       | 80                         |        |                             |    |             |
| RTSP Ports      | 554                        |        |                             |    |             |
| RTSP Ports 2    | 8554                       |        |                             |    |             |
| VISCA Ports     | 52381                      |        |                             |    |             |
| Device Account  |                            |        |                             |    |             |
| Device Password |                            |        |                             |    |             |
| Remarks         |                            |        |                             |    |             |
| Group           |                            | Group  |                             |    |             |
|                 |                            | Audito | orium                       |    |             |
|                 |                            | Lectu  | re hall                     |    |             |
|                 |                            |        |                             |    |             |
|                 |                            |        |                             |    |             |
|                 |                            |        |                             |    |             |
|                 |                            |        |                             |    |             |
|                 | Cano                       | cel    | Save                        |    |             |
|                 |                            |        |                             |    |             |

| Item            | Description                                                                |
|-----------------|----------------------------------------------------------------------------|
| PTZ Device      | Select AVer PTZ or NDI.                                                    |
| Device Name     | Enter device name.                                                         |
| Device Address  | Select IP or Hostname.                                                     |
| CGI Port        | The default port number is 80.                                             |
| RTSP Port       | The default port number is 554 for PTZ lens.                               |
| RTSP Port 2     | The default port number is 8554 for wide-angle lens on a dual-lens device. |
| VISCA Port      | The default port number is 52381.                                          |
| Device Account  | Enter device username.                                                     |
| Device Password | Enter device password.                                                     |
| Remarks         | Enter remarks.                                                             |
| Group           | Select a group you want to assign the device to.                           |

#### 6. Click Save.

#### NDI Manager

Add AVer and third-party NDI devices using an NDI device name.

- 1. Make sure you have named the required NDI devices.
- 2. Go to Setup > Device > NDI Manager.
- 3. Click Add, enter the NDI device name, then click Save.

| NDI Group  |      |  |
|------------|------|--|
| Name       |      |  |
| NDI-group1 |      |  |
| Remarks    |      |  |
|            |      |  |
|            |      |  |
| Cancel     | Save |  |
|            |      |  |

4. To edit or delete a group, click

| <br>NDI Manager |                           |             |
|-----------------|---------------------------|-------------|
| Groups          |                           | Add         |
| Name            | Remarks                   |             |
| Public          | All ungrouped NDI sources |             |
| NDI-group1      | Meeting Room 1            | •••<br>Edit |
|                 |                           | Delete      |

# **Export or Import Device Data**

| <b>AV</b> e | r            |   |      |      | ß       | Device |          | ø    | Setup    |      | 💄 Ma   | nageme | nt   |        |        |       |    |        | Ð -J |
|-------------|--------------|---|------|------|---------|--------|----------|------|----------|------|--------|--------|------|--------|--------|-------|----|--------|------|
|             |              |   |      |      |         |        |          |      |          |      |        |        |      |        |        |       |    |        |      |
|             | Group        |   | Add  |      | Delete  |        |          |      |          |      |        |        | Sort | NDI M  | anager |       |    |        |      |
|             | All Devices  |   | Item | Devi | ce Name |        | IP Info. |      | Device M | odel | Hostna | me     |      | Status | Ren    | narks |    |        |      |
|             | Auditorium   | • |      |      | 310HWV2 |        | 10.100.9 | 0.22 |          | IWV2 |        |        |      |        |        |       |    |        |      |
|             | Lecture hall |   |      | TR5  | 35      |        | 10.100.9 | 0.42 | TR535    |      |        |        |      |        |        |       |    |        |      |
|             |              |   |      |      |         |        |          |      |          |      |        |        |      |        |        |       |    |        |      |
|             |              |   |      |      |         |        |          |      |          |      |        |        |      |        |        |       |    |        |      |
|             |              |   |      |      |         |        |          |      |          |      |        |        |      |        |        |       |    |        |      |
|             |              |   |      |      |         |        |          |      |          |      |        |        |      |        |        |       |    |        |      |
|             |              |   |      |      |         |        |          |      |          |      |        |        |      |        |        |       |    |        |      |
|             |              |   |      |      |         |        |          |      |          |      |        |        |      |        |        |       |    |        |      |
|             |              |   |      |      |         |        |          |      |          |      |        |        |      |        |        |       |    |        |      |
|             |              |   |      |      |         |        |          |      |          |      |        |        |      |        |        |       |    |        |      |
|             |              |   |      |      |         |        |          |      |          |      |        |        |      |        |        |       |    |        |      |
|             |              |   |      |      |         |        |          |      |          |      |        |        |      |        |        |       |    |        |      |
|             |              |   |      |      |         |        |          |      |          |      |        |        |      |        |        | Impol | rt | Export |      |

Export and import your device data to exchange between computers or after a software reinstall.

#### To export:

- 1. Go to Setup > Device.
- 2. Click Export.
- 3. Select a folder, then click **OK**.

#### To import:

- 1. Go to Setup > Device.
- 2. Click Import.
- 3. Select .csv file and click OK.

### **Group Devices**

| <b>AV</b> e | r            |   |       | <u> 8</u>    | Device    | ©:                 | Setup        | 🚨 Ма   | anagement |         |         |  |
|-------------|--------------|---|-------|--------------|-----------|--------------------|--------------|--------|-----------|---------|---------|--|
|             |              |   |       |              |           |                    |              |        |           |         |         |  |
|             | Group        |   |       | Delete       |           |                    |              |        |           | NDI Mai | nager E |  |
| -           | All Devices  |   | Item  | Device Name  | IP Info.  |                    | Device Model | Hostna | me        | Status  | Remarks |  |
|             | Auditorium   | • |       | PTC310HWV2   | 10.100.90 |                    | PTC310HWV2   |        |           |         |         |  |
|             |              |   | TR535 | 10.100.90.42 |           | 10.100.90.42 TR535 |              | Of     |           |         |         |  |
|             | Lecture hall |   |       | DL10         | 10.100.90 |                    | DL10         |        |           |         |         |  |

- 1. Go to Setup > Device. Make sure you have added devices.
- 2. To create a group, click Group, click Add on the pop-up window, enter a name, then click OK.

Note: You can create up to 64 groups.

- 3. To add devices to a group, select a group, then click Add.
  - Add New: Add a new device.
  - From the List: Add an existing device from the device list.

| <b>AV</b> e |              |    |      | <u> </u>    |           | ø | Setup        | 💄 Managem | ent     |         |    |           |
|-------------|--------------|----|------|-------------|-----------|---|--------------|-----------|---------|---------|----|-----------|
|             |              |    |      |             |           |   |              |           |         |         |    |           |
|             | Group        |    | Add  | Delete      |           |   |              |           | Sort ND | Manager |    | Go To Web |
|             | All Devices  |    | Item | Device Name | IP Info.  |   | Device Model | Hostname  | Status  | Remar   | ks |           |
| ſ           | Auditorium   | 1• |      | PTC310HWV2  | 10.100.90 |   | PTC310HWV2   |           |         |         |    |           |
|             | Autonum      |    |      | TR535       | 10.100.90 |   | TR535        |           |         |         |    |           |
|             | Lecture hall |    |      |             |           |   |              |           |         |         |    |           |

### Sort Devices

| Sc | ort Devid | ce          |               |            |              |
|----|-----------|-------------|---------------|------------|--------------|
|    |           |             |               |            |              |
|    | Item      | Device Name | IP Address    | Moving To  | Manual Input |
|    | 1         | PTC310HWV2  | 10.100.90.22  | ↑ ↓        |              |
|    | 2         | DL10        | 10.100.90.17  | <b>† ↓</b> |              |
|    | 3         | MT300N      | 10.100.105.56 | <b>† ↓</b> |              |
|    |           |             |               |            |              |
|    |           |             |               |            |              |
|    |           |             | Save          |            |              |
|    |           |             |               |            |              |

To sort devices, do any of the following:

- Click the Device Name or IP Address header, then click Save.
- Click the up or down arrows, then click Save.
- Enter sequential numbers starting from 0 or 1 in the **Manual Input** column, press **Enter** on the keyboard, then click **Save**.

#### Access Device Web Interface

- 1. Go to Setup > Device.
- 2. Select a device.
- 3. Click Go to Web to open the web interface in your browser.

# Add a User

Add, edit or delete user accounts and assign account privileges.

#### To add users:

- 1. Go to Setup > User.
- 2. Click **Add**. Enter username, password, email for password recovery, and assign account privilege by selecting a group or a device to grant control.

| Add User         |               |          |  |
|------------------|---------------|----------|--|
| User Name        | User1         |          |  |
| Password         | •             |          |  |
| Confirm Password | •             |          |  |
| E-Mail           | user@aver.com |          |  |
| Туре             | User          | ~        |  |
| ✓ Group          |               | ✓ Device |  |
| ✓ Building 9     | F             | ✓ TR311N |  |
| ✓ Building 8     | F             | ✓ DL10   |  |
|                  |               |          |  |
|                  | Cancel        | Save     |  |

3. Click Save.

# **Configure System Settings**

| <b>AV</b> er | Device                       | 🤃 Setup               | 💄 Management             | 0 - I |
|--------------|------------------------------|-----------------------|--------------------------|-------|
| Device User  |                              |                       |                          |       |
|              |                              |                       |                          |       |
|              |                              |                       |                          |       |
|              | Version                      | 1.1.1066.0            |                          |       |
|              | Snapshot Folder              | V003228/Documents/AVe | r/PTZManagement/Picture/ |       |
|              | Language Selection           | English 🛩             |                          |       |
|              | Supported Device List Update | Update                |                          |       |
|              | Adjust Resolution            | 1920 x 1080 🗸         |                          |       |
|              | Usage Data                   | Enable 🗸              |                          |       |
|              | Device Controller            | Setting               | Disable 🗸                |       |
|              | User Manual                  | Read                  |                          |       |
|              | General Setting              |                       |                          |       |
|              |                              |                       |                          |       |

| Item                         | Description                                                                  |
|------------------------------|------------------------------------------------------------------------------|
| Version                      | Displays the software version.                                               |
| Snapshot Folder              | Select where images are stored.                                              |
| Language Section             | Select a system language.                                                    |
| Supported Device List Update | Update the list of supported AVer devices for AVer PTZ<br>Management.        |
| Adjust Resolution            | Select a monitor resolution. The recommended monitor resolution is 1920x1080 |
| Usage Data                   | Opt-in or opt-out of providing usage data.                                   |
| Device Controller            | Enable or disable device controller.                                         |
| User Manual                  | Click <b>Read</b> to download the user manual.                               |

# Management

| <b>AV</b> er |              |      | <u> 8</u>   | Device       | Ö | Setup             | 💄 Me      | anagement            |                 |            | <b>0</b> - J |
|--------------|--------------|------|-------------|--------------|---|-------------------|-----------|----------------------|-----------------|------------|--------------|
|              |              |      |             |              |   |                   |           |                      |                 |            |              |
|              |              |      |             |              |   | Cruise            | Recording | System Notifications | Firmware Update | Scheduling |              |
|              | All Devices  | Item | Device Name | IP Info.     |   | FW Ver.           | Status    | Factory Reset        | Reboot          | On/Off     |              |
|              | Auditorium   |      | PTC310HWV2  | 10.100.90.22 |   | 0.1.0000.65 [D:H] |           | e                    |                 |            |              |
|              | Lecture ball |      | TR535       | 10.100.90.42 |   | 0.0.0000.15t      |           | 0                    |                 |            |              |
|              |              |      | DL10        | 10.100.90.17 |   | 7.1.0040.42       |           |                      |                 |            |              |
|              |              |      |             |              |   |                   |           |                      |                 |            |              |
|              |              |      |             |              |   |                   |           |                      |                 |            |              |
|              |              |      |             |              |   |                   |           |                      |                 |            |              |
|              |              |      |             |              |   |                   |           |                      |                 |            |              |
|              |              |      |             |              |   |                   |           |                      |                 |            |              |
|              |              |      |             |              |   |                   |           |                      |                 |            |              |
|              |              |      |             |              |   |                   |           |                      |                 |            |              |
|              |              |      |             |              |   |                   |           |                      |                 |            |              |
|              |              |      |             |              |   |                   |           |                      |                 |            |              |
|              |              |      |             |              |   |                   |           |                      |                 |            |              |

#### Note:

- Make sure scheduled devices are connected to a network using an Ethernet cable.
- AVer PTZ Management must be running.
- Turn on Wake-on-LAN (WoL) for PTC500+, PTC115, TR530 and TR320.
- To prevent CAM Series from going offline, turn off **Sleep Timer** or select to connect via RTSP on the device web interface.
- Recording, System Notifications, and Scheduling are unavailable for CAM series.

### Cruise

| Cru | ise Management |              |             |  |
|-----|----------------|--------------|-------------|--|
|     |                |              |             |  |
|     | Device Name    | IP Address   | Enable      |  |
|     | TR311N         | 10.100.90.74 | Enable 🗸    |  |
|     | DL10           | 10.100.90.19 | Disable 🗸 … |  |
|     |                |              |             |  |
|     |                |              | Save        |  |

Cruise allows the device to automatically move between a series of presets and can be set to pause at each preset for a specific amount of time.

#### Note:

- Make sure the required presets have been defined before a new cruise can be created.
- A cruise pauses when the device is offline or stops when the device is deleted from the device list on AVer PTZ Management.
- You can create cruises for multiple devices to run cruises simultaneously.
- 1. Go to Management > Cruise.
- 2. Click Cruise to see connected devices.
- 3. Click the **button for a device**.
- 4. To add a preset, click **Add**. Enter the preset number in the **Go to** field and the amount of time you want the device to stay at this preset in the **Stay time (s)** field.

#### Note:

Stay time starts counting down when the device leaves the previous preset. You can add a few seconds to account for device travel.

- 5. To delete a preset, click Remove.
- 6. Click Save to save the cruise.

- 7. To start or stop cruising, do any of the following:
  - On the **Cruise Management** window, select **Enable** to start cruising or **Disable** to stop cruising.
  - On the control panel, select **Enable** from the **Cruise** drop-down list to start cruising or **Disable** to stop cruising.

# Recording

| R | ecording             |                  |                       |                  |                  |                      |     |
|---|----------------------|------------------|-----------------------|------------------|------------------|----------------------|-----|
|   |                      |                  |                       |                  |                  |                      |     |
|   | C:/Users/V003228/[   | Documents/AVer/P | TZManagement/Pic      | ture ····        |                  |                      |     |
|   | Hard Disk Info. (GB) |                  |                       |                  |                  |                      |     |
|   | Capacity 446         | Used Space :     | 250 Free              | e Space : 196    | Allocated Space: |                      |     |
|   | Device Name          | IP Address       | Mac Address           | Storage Size(GB) | Enable           | Cyclical Recording T | ïme |
|   | TR535                | 10.100.91.19     | 00:18:1A:10:49:0F     | 0                | Disable 🗸        | 5 min                | ~   |
|   | PTC310HWV2           | 10.100.90.53     | 00:18:1A:<br>0C:A6:D1 |                  | Disable 🗸        | 5 min                | ~   |
|   |                      |                  |                       |                  |                  |                      |     |
|   |                      |                  |                       |                  |                  |                      |     |
|   |                      |                  |                       |                  |                  |                      |     |
|   |                      |                  |                       |                  |                  |                      |     |
|   |                      |                  |                       |                  |                  |                      |     |
|   |                      |                  |                       | Save             |                  |                      |     |
|   |                      |                  |                       |                  |                  |                      |     |

- 1. Go to Management > Recording.
- 2. Click the 🛄 button and select a directory to store videos.
- 3. Enter a **Storage Size (GB)** for the desired device. Recording will stop when the storage size is reached.
- 4. To start recording immediately, select Enable from the Enable drop-down list and click Save. Or select Disable, and start recording by clicking the group record button on the Device page or the record button the live view control panel.
- 5. Use **Cyclical Recording Time** to set your device to record a series of 1-, 3-, 5-, or 10-minute videos until the storage is full before deleting the oldest video. It can also be set to **No limit**, which will record until the storage is full before showing an alert.

# **System Notifications**

| Conditions 🛛 🗹 New firmware available 🗹 Camera lost connection |  |
|----------------------------------------------------------------|--|
| Sand E-mail Sattings                                           |  |
| Send Linan Settings                                            |  |
|                                                                |  |
| All Group Select Device                                        |  |
|                                                                |  |
| Filter Device Name 🗸                                           |  |
|                                                                |  |
| Device Name IP Address Mac Address                             |  |
|                                                                |  |
| GAWI330 TU.TUU.70.T3 00.33.7D.B3.7D.F7                         |  |
|                                                                |  |
|                                                                |  |
|                                                                |  |
|                                                                |  |
| Cancel Save                                                    |  |

- 1. Go to Management > System Notifications > Add.
- 2. Select an event you want to be notified of, enter an email address, and select a device.
- 3. Click **Save** to add a notification:
- 4. Select from the **Enable** drop-down list to enable or disable notifications on the list.

# **Firmware Update**

| F | irmwa                   | are Up  | date                                    |            |              |                      |                |                                      |  |
|---|-------------------------|---------|-----------------------------------------|------------|--------------|----------------------|----------------|--------------------------------------|--|
|   | <ul> <li>Aut</li> </ul> | to Upda | te <ul> <li>Manual Select FW</li> </ul> | / File     |              |                      |                |                                      |  |
|   |                         | Item    | Device Name                             | Model      | IP Info.     | FW Ver.              | Server FW Ver. | FW Update Status                     |  |
|   |                         |         | TR535                                   | TR535      | 10.100.91.19 | 0.0.0418.01          | 0.0.0000.18    | Device is offline or IP changed.     |  |
|   |                         |         | PTC310HWV2                              | PTC310HWV2 | 10.100.90.97 | 0.1.0000.65<br>[D:H] | 0.1.0000.64    | You already have the latest version. |  |
|   |                         |         |                                         |            |              |                      |                |                                      |  |
|   |                         |         |                                         |            |              |                      |                |                                      |  |
|   |                         |         |                                         |            |              |                      |                |                                      |  |
|   |                         |         |                                         |            |              |                      |                |                                      |  |
|   |                         |         |                                         |            |              |                      |                |                                      |  |
|   |                         |         |                                         |            |              |                      |                |                                      |  |
|   |                         |         |                                         |            |              |                      |                |                                      |  |
|   |                         |         |                                         |            |              |                      |                |                                      |  |
|   |                         |         |                                         |            |              |                      |                |                                      |  |
|   |                         |         |                                         |            |              |                      |                |                                      |  |
|   |                         |         |                                         |            |              |                      |                |                                      |  |

- 1. Go to Management > Firmware Update.
- 2. To update firmware, do any of the following:
  - Automatically: Select Auto Update, select a device, then click Start.
  - Manually: Select Manual Select FW File, click the more options button to open the firmware folder, select device, then click Start.

**Note:** The device will disconnect and reboot after firmware update. Please wait for AVer PTZ Management to reconnect the device.

# Scheduling

| De | vice Contro | l Schedule  |               |               |            |             |          |                                                                                                    |                |
|----|-------------|-------------|---------------|---------------|------------|-------------|----------|----------------------------------------------------------------------------------------------------|----------------|
|    |             |             |               |               |            |             |          |                                                                                                    |                |
|    | Repeat:     | Every Day   | Mon.          | ✓ Tue.        | Wed.       | Thu.        | ✓ Fri.   | Sat.                                                                                                    | Sun.           |
|    | On Time     |             | MIN<br>: 00 🜲 | 🖉 Reboot Time | HR<br>13 🌲 | MIN<br>00 🜲 | Off Time | HR<br>00 🗢                                                                                                    | : 00 <b>\$</b> |
|    | o Ali       | • Group •   | Select Device |               |            |             |          |                                                                                                    |                |
|    |             |             |               | Device Name   | ~          |             |          |                                                                                                    |                |
|    |             | Device Name | IP Address    |               | Mac Addr   | ess         |          |                                                                                                    |                |
|    |             | CAM550      | 10.100.90.15  |               | 00:55:71   | B:B5:7D:F7  |          |                                                                                                    |                |
|    |             | TR311N      | 10.100.90.75  |               | 00:18:1    | A:0A:E1:3C  |          |                                                                                                    |                |
|    |             |             |               |               |            |             |          |                                                                                                    |                |
|    |             |             |               | Cancel        | 5          | Save        |          | , and the second second second second second second second second second second second second second second se |                |

- 1. Go to Management > Scheduling > Add Schedule.
- 2. Configure the schedule settings and click **Save**.
- 3. Select from the **Enable** drop-down list to enable or disable your schedule on the list.

# Troubleshoot

#### How many devices can I connect?

AVer PTZ Management can connect up to 256 devices.

#### No device after auto search.

Make sure your device and the computer running AVer PTZ Management are on the same LAN.

#### The device status is off.

 Make sure your device and the computer running AVer PTZ Management are on the same LAN. If they are not, make sure the UDP and TCP ports are not blocked by the firewall.

| VISCA control port | 52381 |
|--------------------|-------|
| CGI port           | 80    |
| RTSP port          | 554   |

• Make sure VISCA over IP is enabled on the device web interface.

#### Can't use Click Track.

Click Track is only available in the single-grid live view during Presenter Mode and Hybrid Mode.

#### I see an IP Conflict message.

An IP conflict suggests that two devices share the same IP address, which may be caused by an error of the DHCP server. Assign a new IP address to your device using DeviceUtility.

# Appendix

# **DeviceUtility**

DeviceUtility is installed with AVer PTZ Management and lets you search for devices on the same LAN, access device web interface, and configure device network settings.

| Netw<br>Intel                                     | ork Device<br>(R) Ethernet C                                       | onnection (2) I | 219- v Searc | ch                                                     |                                                                      |                                                                | 6                 |   |
|---------------------------------------------------|--------------------------------------------------------------------|-----------------|--------------|--------------------------------------------------------|----------------------------------------------------------------------|----------------------------------------------------------------|-------------------|---|
| No.                                               | Status                                                             | Progress        | Model Name   | Device Name                                            | FW version                                                           | IPv4 Address                                                   | MAC Address       |   |
| 1                                                 | Working                                                            |                 | PTC310HWV2   | AVer                                                   | 0.1.0000.65 [D:H]                                                    | 10.100.90.22                                                   | 00:18:1a:0c:a6:d1 |   |
| 2                                                 | Working                                                            |                 | DL10         | DL10                                                   | 7.1.0040.42                                                          | 10.100.90.17                                                   | 00:18:1a:0b:36:aa |   |
| 3                                                 | Working                                                            |                 | \$935        | AVer                                                   | 00.00.00.00                                                          | 10.100.90.68                                                   | 00:00:00:00:00:00 |   |
|                                                   |                                                                    |                 |              |                                                        |                                                                      |                                                                |                   |   |
| ł                                                 | Working                                                            |                 | VB370A       | VB370A                                                 | 0.1.1002.99                                                          | 10.100.90.23                                                   | 00:18:1a:31:41:64 |   |
| t<br>Cotti                                        | Working                                                            |                 | VB370A       | VB370A                                                 | 0.1.1002.99                                                          | 10.100.90.23                                                   | 00:18:1a:31:41:64 | 3 |
| settin<br>Devi                                    | Working                                                            |                 | VB370A       | VB370A                                                 | 0.1.1002.99<br>s: 10 . 100                                           | . 90 . 22                                                      | 00:18:1a:31:41:64 | > |
| settin<br>Devid<br>AVe                            | Working<br>ng<br>ce Name:<br>r<br>HCP                              |                 | VB370A       | VB370A<br>IP Address<br>Mask:                          | 0.1.1002.99<br>s: 10 . 100<br>255 . 255                              | 10.100.90.23<br>. 90 . 22<br>. 255 . 0                         | 00:18:1a:31:41:64 | 2 |
| settin<br>Devi<br>AVe<br>S C                      | Working<br>ng<br>ce Name:<br>r<br>HCP<br>tatic IP                  |                 | VB370A       | VB370A                                                 | 0.1.1002.99<br>s: 10 . 100<br>255 . 255<br>192 . 168                 | 10.100.90.23<br>. 90 . 22<br>. 255 . 0<br>. 1 . 254            | 00:18:1a:31:41:64 |   |
| settin<br>Devi<br>AVe<br>O D<br>O S<br>Log<br>Use | Working<br>ng<br>ce Name:<br>r<br>HCP<br>tatic IP<br>ijin<br>er ID | Pa              | VB370A       | VB370A<br>IP Address<br>Mask:<br>Gateway:<br>Primary D | 0.1.1002.99<br>s: 10 . 100<br>255 . 255<br>192 . 168<br>NS: 168 . 95 | 10.100.90.23<br>. 90 . 22<br>. 255 . 0<br>. 1 . 254<br>. 1 . 1 | 00:18:1a:31:41:64 | 3 |

#### To access the web interface:

- 1. Launch DeviceUtility.
- 2. Click **Search** to see available devices on the same LAN.

Note: Your device and the computer running DeviceUtility must be on the same LAN.

 Double-click on your device's IP address in the IPv4 Address column to open the web interface in your browser. For first-time login, you'll be prompted to change the username and password.

#### When you log in for the first time:

Change the username and password before logging in to the web interface.

- Username: Use 1-32 characters.
- Password: Use 8-32 characters and a combination of uppercase letters, lowercase letters, numbers, and symbols (%+=,-\_^/@.~). The password cannot be the same as the username.

#### To change your network to DHCP or static IP:

- 1. Click to select your device.
- 2. Enter the changed username and password in the Login field.
- 3. Select DHCP or Static IP, then enter your network settings if applicable in the Settings section.
- 4. Click Apply.